## Removing the Red Notifications from Co-Teacher's Class

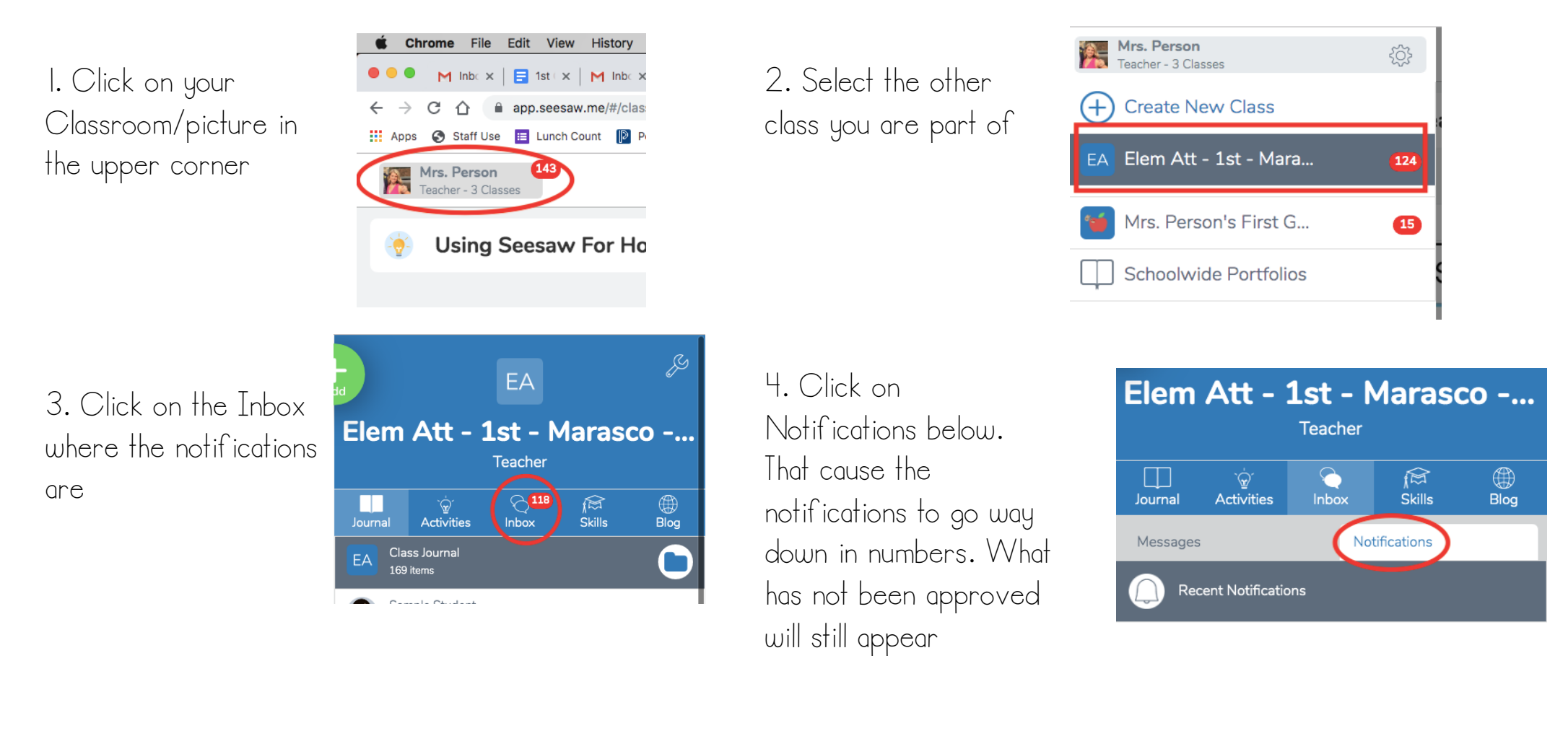